# 付呗支付配置

# 登录付呗商户后台

#### https://e.51fubei.com/Index/Login/index

### 1、点击进入接口配置

|              |                    |             |                 | 接口配置                                  |
|--------------|--------------------|-------------|-----------------|---------------------------------------|
| 17 15 00     | 💼 收银台              |             |                 | □□□□□□□□□□□□□□□□□□□□□□□□□□□□□□□□□□□□□ |
|              |                    |             |                 |                                       |
| ↑ 首页         | 系统公告               |             |                 | 更多>>                                  |
| ♥ 客户管理       |                    |             |                 |                                       |
| 我的会员         | <b>昨日交易数据 (202</b> | 1-11-11)    |                 |                                       |
| 安贞言視<br>充值记录 |                    |             |                 |                                       |
| 消费记录         | 4X=X=64X(=6)       | 头収金製(元) 🕐   | 12家(毛炎)(毛)      | 12家(金融)(元)                            |
| 公众号设置        | 0                  | 0.00        | 0               | 0.00                                  |
|              |                    |             |                 |                                       |
| 交易查询         |                    | 💟 让你更懂会员, 点 | 我看看如何让生意更好! 财务对 | 账需求,请前往【账单对账】模块查看                     |

# 2、进入配置

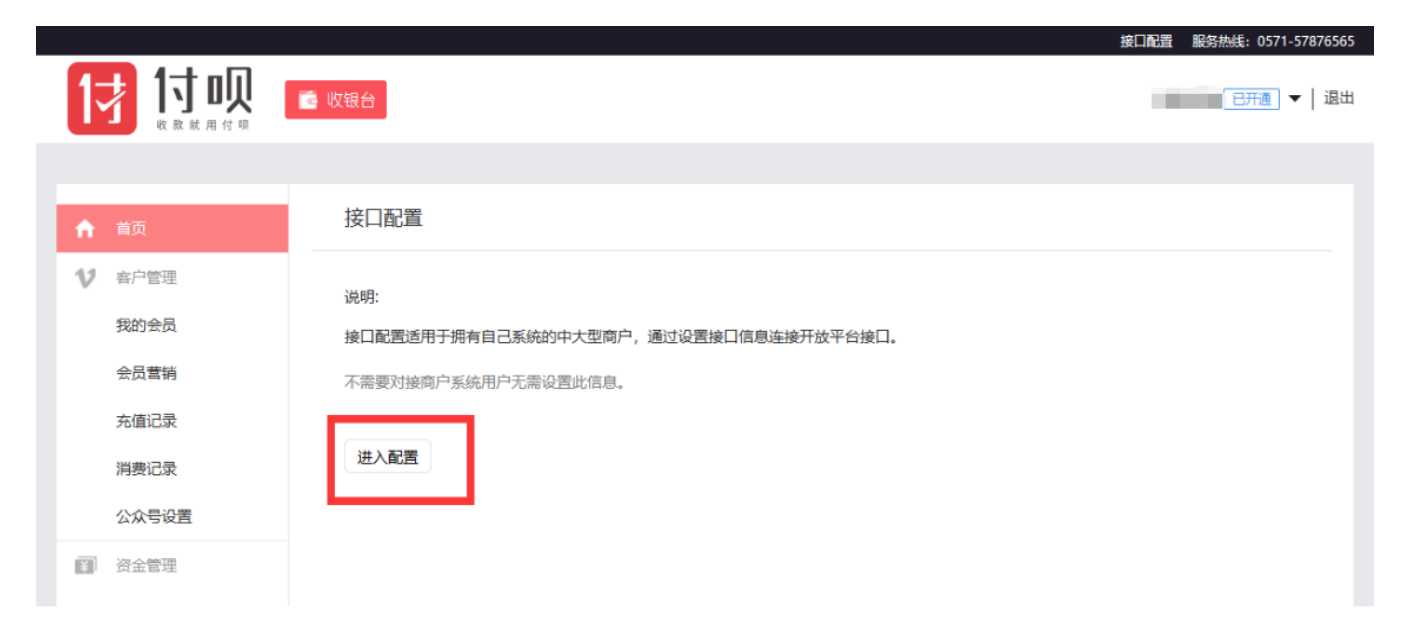

**3、生成配置** 信息填完后点击底部的"生成",注意: 商户开放平台 ID 和商户平台 Sercet, 都需要记录下来,方便下一步的操作。

|   |       |            |                            |    | 接口配置 服务热线: 0571-57876565 |
|---|-------|------------|----------------------------|----|--------------------------|
| 1 |       | 💼 收银台      |                            |    | 已开通 ▼   退出               |
|   |       |            |                            |    |                          |
| + | 首页    | 接口配置 关联小   | 程序配置                       |    |                          |
| v | 客户管理  | 查看商户开放平台文档 | <b>查看</b> 商户开放平台-中间件文档     |    |                          |
|   | 我的会员  |            |                            |    |                          |
|   | 会员营销  | 商户开放平台ID   | 不需填写,系统分配商户的开放平台ID,保存成功后显示 | 复制 |                          |
|   | 充值记录  | 商户平台Secret | 保存后系统自动分配                  | 复制 |                          |
|   | 消费记录  |            |                            |    |                          |
|   | 公众号设置 | 回调地址       | 请输入商户订单状态回调地址,选填           | 验证 |                          |
| ¥ | 资金管理  |            |                            |    |                          |
|   | 交易查询  |            | 生成重置商户                     |    |                          |
|   | 账单对账  |            |                            |    |                          |

## 4、获取门店 ID

| +  | 首页           | 接口配置 关联小   | 程序配置                                                                                                    |    |
|----|--------------|------------|----------------------------------------------------------------------------------------------------|----|
| V  | 客户管理<br>我的会员 | 查看商户开放平台文档 | 直看商户开放平台-中间件文档                                                                                                 |    |
|    | 会员营销         | 裔户开放平台ID   | and a second second second second second second second second second second second second second second second | 复制 |
|    | 充值记录         | 裔户平台Secret |                                                                                                    | 复制 |
|    | 消费记录         | 回调地址       | 请输入商户订单状态回调地址,选填                                                                                               | 验证 |
| ¥  | 资金管理         |            |                                                                                                    |    |
|    | 交易查询         |            | 保存重置商户                                                                                                    |    |
|    | 账单对账         |            |                                                                                                    |    |
|    | 账户总览         |            |                                                                                                    |    |
|    | 账户设置         |            |                                                                                                    |    |
| 5  | 经营分析         |            |                                                                                                    |    |
|    | 商家营销         |            |                                                                                                    |    |
|    | 蜻蜓自助购        |            |                                                                                                    |    |
|    | 收款单          |            |                                                                                                    |    |
|    | 发布折扣         |            |                                                                                                    |    |
|    | 拉客红包         |            |                                                                                                    |    |
| -  | 门店管理         |            |                                                                                                    |    |
|    | 我的门店         |            |                                                                                                    |    |
|    | 添加门店         |            |                                                                                                    |    |
| 48 | 人员管理         |            |                                                                                                    |    |
| == | 物料下载         |            |                                                                                                    |    |
|    | 商家必读         |            |                                                                                                    |    |

#### 注意: 门店的 ID 需要记录下来

|                                              | (音·收银台)             |         |       |      |          | 8开通 ▼   汕 |
|----------------------------------------------|---------------------|---------|-------|------|----------|-----------|
|                                              | 我的门庄                |         |       |      |          |           |
| ↑ 首页<br>41 x→□000000                         | דור ובחאב           |         |       |      |          |           |
| 我的会员                                         | 门店名称 「)店状态 ▼ 庫核状态 ▼ | 显示/隐藏状态 | ▼ 搜索  |      |          |           |
| 会员营销                                         | 门店信息    二维          | 眄下載     | 显示/隐藏 | 门店状态 | 审核状态     | 操作        |
| 充值记录                                         | 名称 分类 软件/建站/技术开发    |         |       |      |          |           |
| 消费记录                                         | 电话 186 地址           | 占二维码    | 显示    | 营业中  | 审核通过     | 详情        |
| 公众号设置                                        | 门店ID 1              |         |       |      |          |           |
| 交易查询                                         | 首页 上一页              | 1 下页    | 末页    |      | 当前1到1条记录 | 8, 总1条数据  |
| 账单对账                                         |                     |         |       |      |          |           |
| 账户总览                                         |                     |         |       |      |          |           |
| 账户设置                                         |                     |         |       |      |          |           |
| 订单退款 高 经营分析                                  |                     |         |       |      |          |           |
| <ul> <li>              前家营销      </li> </ul> |                     |         |       |      |          |           |
| 蜻蜓自助购                                        |                     |         |       |      |          |           |
| 收款单                                          |                     |         |       |      |          |           |
| 发布折扣                                         |                     |         |       |      |          |           |
| 折扣列表                                         |                     |         |       |      |          |           |
| ● 门店管理                                       |                     |         |       |      |          |           |

#### 5、打开 Speed shop 业务端,开启付呗支付

注意:如果没有付呗商户帐号则需要在"商户进件"底下的"进入进件系统"去提交相关企业信息交由付呗审核。

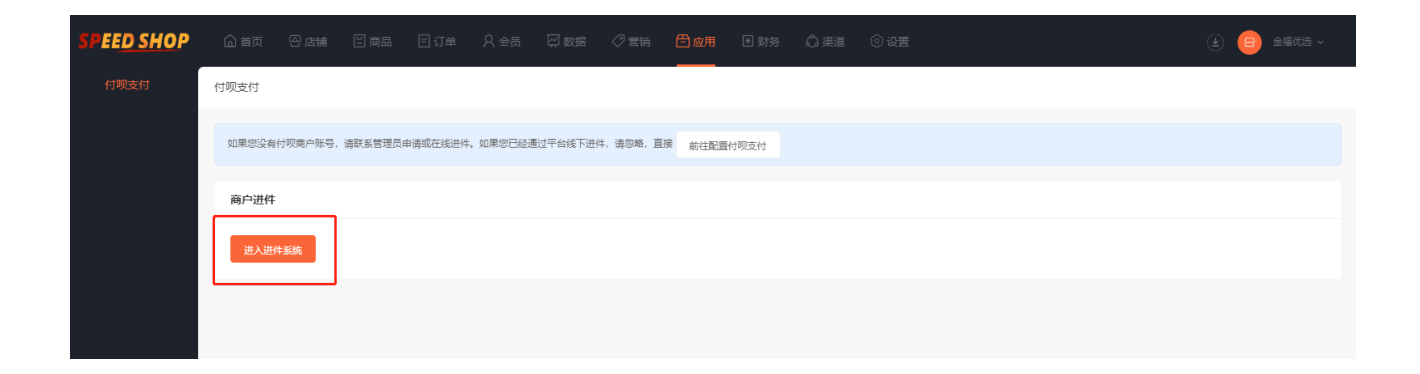

| SPEE <u>D SHO</u> P |        |                                                                                 |                |                 | ⊘ 言销 🗂 应用 |      |  | <ul> <li>(±) (Ξ) ±46000 ×</li> </ul> |  |
|---------------------|--------|---------------------------------------------------------------------------------|----------------|-----------------|-----------|------|--|--------------------------------------|--|
| 付呗支付                | 商户进件   |                                                                                 |                |                 |           |      |  |                                      |  |
|                     | 基本信息   |                                                                                 |                |                 |           |      |  |                                      |  |
|                     |        | * 商户帐号                                                                          | 用于商户后台登录       |                 |           |      |  |                                      |  |
|                     |        | ★ 商户手机号                                                                         | 商户手机号          |                 |           |      |  |                                      |  |
|                     |        | * 商户类型                                                                          | 金业 〇 个体 ()     | ) 小微            |           |      |  |                                      |  |
|                     |        | * 商户简称                                                                          | 支付完成页展示, 2-201 | 字 0/20          |           |      |  |                                      |  |
|                     |        | * 营业执照                                                                          | +              |                 |           |      |  |                                      |  |
|                     | * 公司名称 | 公司高称应与营业抗振品称一款,若营业巩固反有商家名称或需名称为"**" 認者"****",则公司名称应填"个化400000"(0000方营业供题上经营者姓名) |                |                 |           |      |  |                                      |  |
|                     |        | • 营业执照号                                                                         | 小微陶尸,公司名称应填号   | : 阿尸_XXX (XXX5) | 法人姓名)     |      |  |                                      |  |
|                     |        | • 营业执照注册地址                                                                      |                |                 |           |      |  |                                      |  |
|                     |        | * 营业执照有效期                                                                       | <b>至</b>       |                 | □ 长期      |      |  |                                      |  |
|                     |        | * 法人身份证照片                                                                       | + +            |                 |           |      |  |                                      |  |
|                     |        |                                                                                 | 身份证人像面身份证国     | 3777            |           |      |  |                                      |  |
|                     |        |                                                                                 |                |                 |           | 提交审核 |  |                                      |  |

| SPEED SHOP |         |                                                                          | ال 😑 🕑 😢 × |
|------------|---------|--------------------------------------------------------------------------|------------|
| 付呗支付       | * 收录用3  | 87<br>                                                                   |            |
|            |         | 十<br>应方照片器造制可见,包括但不积于盘子、餐具等,更片大小不超过2M                                    |            |
|            | 结算信息    |                                                                          |            |
|            | * 结算3   |                                                                          |            |
|            | * 开户许可证 |                                                                          |            |
|            | * 银行-   | 若无开户许可证,则可用以下材料代替:1、《基本存款集户信息》;2、印金卡片;3、商户自行填写开户证明,需包含集户名称、账号、开户支行,并加盐公案 |            |
|            | * 所屬    | 87 論語編 ~                                                                 |            |
|            | * 支行    | 18月 🛞 新雇支行 🔿 编码支行数行号                                                     |            |
|            | * 支行所で  | 28 第151年 ~                                                               |            |
|            | * 所屬3   | 2行 調告率 マ                                                                 |            |
|            |         |                                                                          |            |
|            |         | 證友報統                                                                     |            |

# 6、配置付呗支付方式

| SPEE <u>D SHO</u> P                         | ▲ 首页 🛛 店舗  | 日南品 目订約 | ≜ A 会员 | ⊘ 营销 | 巴应用  | ● 财务 | ◎ 渠道 | <ul> <li>20</li> <li>20</li> <li></li></ul> |         | ŧ          | ) 😑 2500 - |
|---------------------------------------------|------------|---------|--------|------|------|------|------|----------------------------------------------------------------------------------------------------|---------|------------|------------|
| 回 店铺设置                                      | 支付列表       |         |        |      |      |      |      |                                                                                                    |         |            |            |
| ◎ 通用设置                                      |            |         |        |      |      |      |      |                                                                                                    |         |            |            |
| <ul> <li>回 公告管理</li> <li>回 搜索关键词</li> </ul> | 创建支付方式     |         |        |      |      |      |      |                                                                                                    |         |            | 回收站        |
| 8 门店管理                                      | 模板名称       |         | 支付美型   |      | 接口版本 |      |      | 状态                                                                                                    |         | 攝作         |            |
| <ul> <li>.8. 员工管理</li> <li></li></ul>       | 微信支付 (小程序) |         | 微信支付   |      | V2   |      |      | 已启用                                                                                                    |         | 编辑         |            |
| 支付设置                                        | 支付室支付      |         | 支付室    |      |      |      |      | 已启用                                                                                                    |         | 编辑         |            |
| 支付管理<br>打款设置                                |            |         |        |      |      |      |      |                                                                                                    | 共2条 < 1 | > 20 条/页 > | 武臣 1 页     |
| <ul> <li>配送设置 -</li> </ul>                  |            |         |        |      |      |      |      |                                                                                                    |         |            |            |
| 圆 操作日志                                      |            |         |        |      |      |      |      |                                                                                                    |         |            |            |

7、将刚才记录下来的商户开放平台的 ID、商户平台 Secert、门店 ID 对应填写到设置项中, 点击保存,付呗支付配置完成。

| SPEE <u>D SHO</u> P |            |                                        |                            |      |    |    | ◎ 设置<br> | 🛓 😑 金福优选 ~ |
|---------------------|------------|----------------------------------------|----------------------------|------|----|----|----------|------------|
| ③ 店铺设置              | ← 返回 添加支付7 | 范式                                     |                            |      |    |    |          |            |
| ◎ 通用设置              |            |                                        |                            |      |    |    |          |            |
| 回 公告管理              | * 長期       |                                        |                            |      |    |    |          |            |
| 回 搜索关键词             | 10485      |                                        |                            |      |    |    |          |            |
| ◎ 门店管理              | * 支付方式类型   | <ul> <li>微信支付</li> <li>支付宝支</li> </ul> | 付 〇 百度支付 〇                 | 付呗支付 |    |    |          |            |
| 2。员工管理 👻            |            | 支付方式保存完后不可修改,请                         | 堇慎操作                       |      |    |    |          |            |
| □ 支付/交易 🔺           | 激信支付接□     |                                        |                            |      |    |    |          |            |
| 支付设置                |            | ◎ V2版 ● V5版<br>微信支付商户平台如何升级V3版         | 支付 春君详情                    |      |    |    |          |            |
| 支付管理                |            | 收银台扫码支付暂不支持V3版                         |                            |      |    |    |          |            |
| 打款设置                |            |                                        |                            |      |    |    |          |            |
| ◎ 配送设置 🛛 👻          | * AppId    |                                        |                            |      |    |    |          |            |
| 回 操作日志              |            | 用于公众号的支付方式请填写微用于小程序的支付方式请填写微           | 曾公众号支付appid<br>曾小程序支付appid |      |    |    |          |            |
|                     | * 商户号      |                                        |                            |      |    |    |          |            |
|                     |            |                                        |                            |      |    |    |          |            |
|                     | 商户类型       | ● 普通商户 ○ 子商户                           |                            |      |    |    |          |            |
|                     | * 支付密钥     | 请输入支付密钥                                | 自动生                        | EDŽ  |    |    |          |            |
|                     | * 商户证书     | 请选择文件                                  | 选择5                        | 7件   |    |    |          |            |
|                     |            |                                        |                            |      |    |    |          |            |
|                     | * 商户key证书  | 请选择文件                                  | 选择3                        | で件   |    |    |          |            |
|                     |            |                                        |                            |      |    |    |          |            |
|                     |            |                                        |                            |      |    |    |          |            |
|                     |            |                                        |                            |      |    |    |          |            |
|                     |            |                                        |                            |      |    |    |          |            |
|                     |            |                                        |                            |      | 取消 | 保存 |          |            |

# 8、微信商户认证

让商户用微信扫码进行微信商户认证

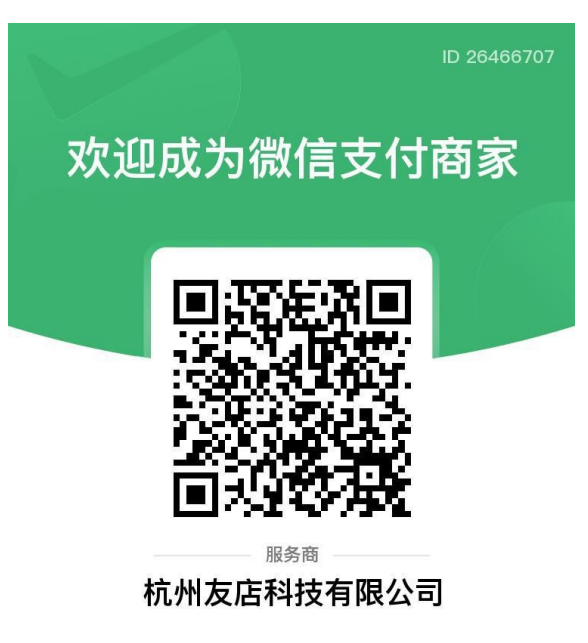

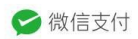

9、认证成功之后,会提示提升成功,如果出现错误码:-1, 请忽略。

如果接入的商户之前使用的是子商户支付,扫码之后未查找到商户号

| <                                                              | ••• • |
|----------------------------------------------------------------|-------|
| <b>核实收款商户号</b><br>服务商「杭州友店科技有限公司」已为你创建<br>号,请选择并确认开户意愿后,即可开始收款 | 如下商户  |
| 商家名称:                                                          |       |
| 暂无可选择的商户号, <b>查找商户号</b>                                        | 1     |
| 父代表经营主体确认同意开通微信支付相关                                            | 功能    |
|                                                                |       |
| 已核实商户号                                                         |       |
|                                                                |       |

请代理商下载 "付呗司南" APP, 登录之后, 点击首页-商户-选择商户, 门店信息 -子商户 号, 然后点击 "查找商户号"进行授权。

然后付呗支付配置完成 ,可以使用付呗支付了。